## 排水設備等新設等確認申請書 排水設備等工事完了届 ~電子申請に関するマニュアル~

## 申込みの流れ

(1)利用者 IDの登録

Ţ

(2)電子システムより必要書類をダウンロードし、事前の書類作成

(3) 電子申請システムで申込内容を入力・申請・受取等

l

ſ

排水設備等新設等確認申請書の場合 排水設備等工事完了届の場合 P10~16 P17~23

Ţ

決定通知の受取

電子申請は終了

(その後、現場検査を実施します)

電子申請は終了

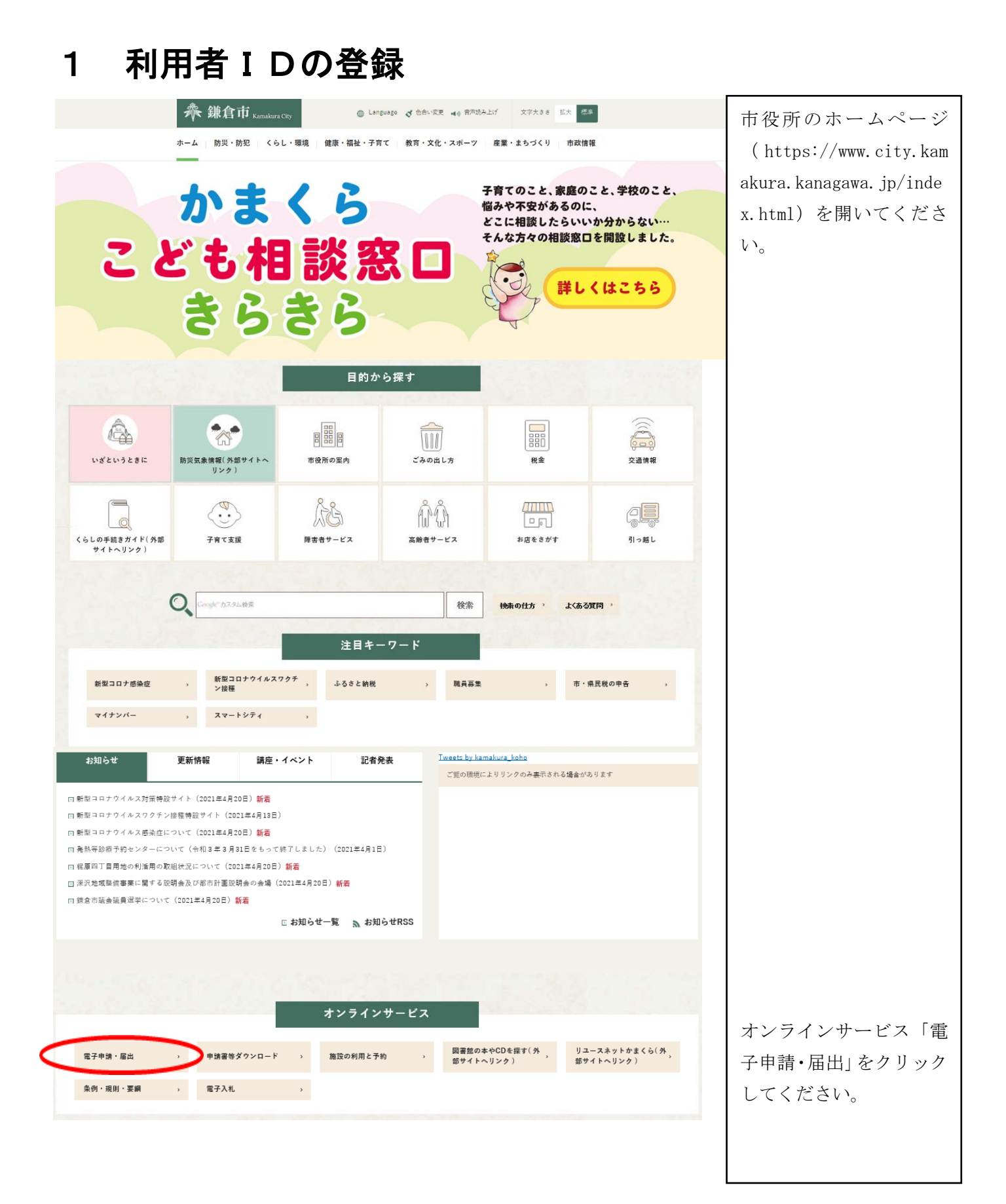

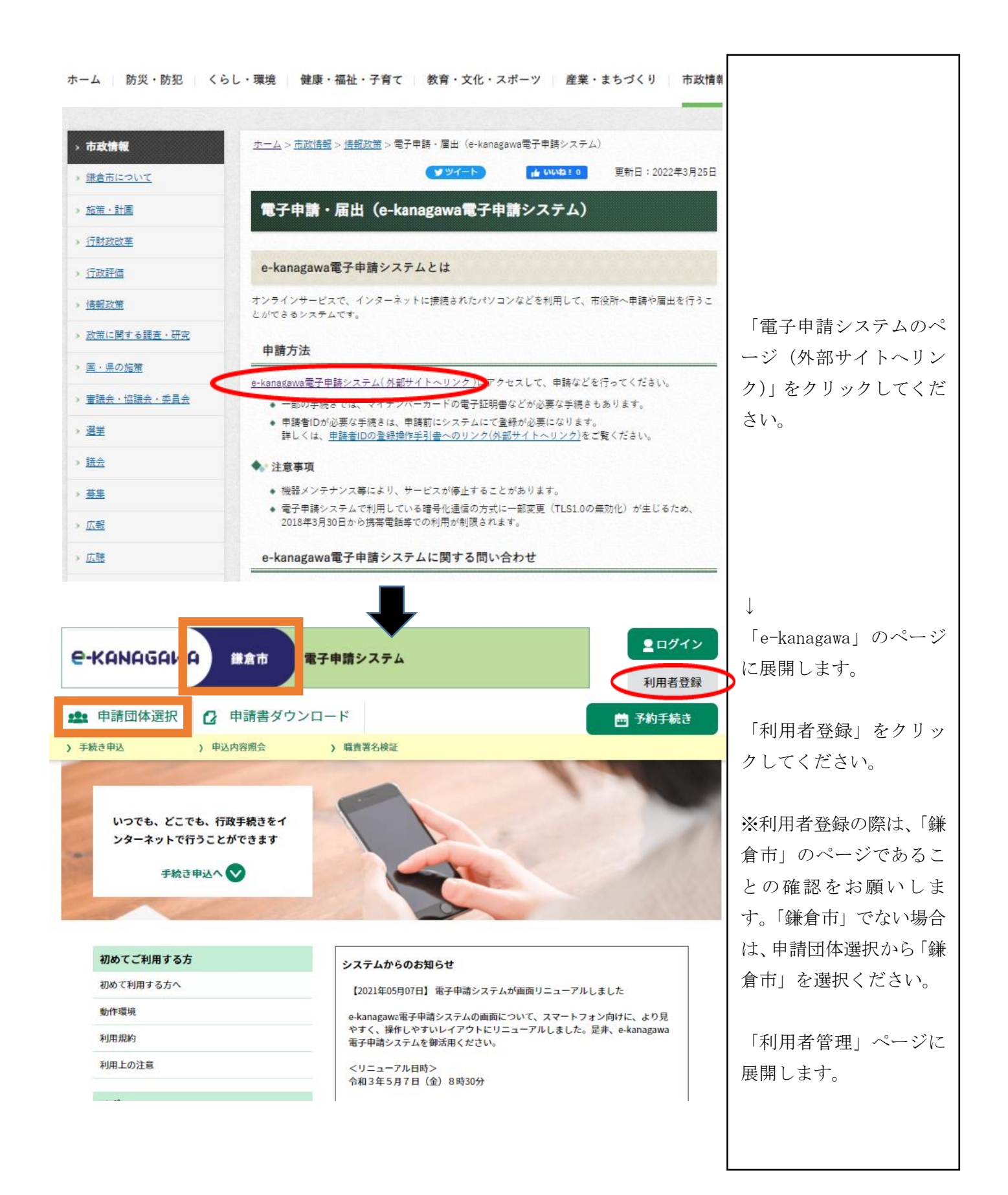

| C-KANAGAWA         鎌倉市         電子申請システム         2 ログイン           利用者登録                                                                                                    |                |
|----------------------------------------------------------------------------------------------------|----------------|
| 全 申請団体選択   ・ ・ ・ ・ ・ ・ ・ ・ ・ ・ ・ ・ ・ ・ ・ ・ ・ ・ ・                                                                                                    |                |
| > 手続き申込 > 申込内容照会 > 職責署名検証                                                                                                    |                |
| 利用者管理                                                                                                    |                |
| 利用者登録説明                                                                                                    |                |
| 下記の内容を必ずお読みください。                                                                                                    |                |
| 利用者情報を登録した場合、以後の手続きに際し、利用者としてログインできます。<br>また登録した情報は、それぞれの手続きにおいて利用できるため、入力が簡素化されます。<br>繰り返し本サービスをご利用される場合は、利用者情報の登録をお勧めします。                                                           |                |
| <利用規約>                                                                                                    |                |
| プードは利用者のデータ保護に不可欠なものです。利用者は次の点に注意し、利用者本人の責任において厳重に管理してください。<br>(1)利用者ID、整理番号及びパスワードは他人に知られないように厳重に管理してください。                                                                           |                |
| (利用者ID等の応失)<br>第7条 利用者は、利用者IDを応失した場合には、改めて利用者情報を登録し、利用者ID及びパスワードを取得するものとします。なお、この<br>場合は、応失した利用者IDと同じ利用者IDを取得することはできません。<br>2 利用者ID、整理番号及びパスワードを応失した場合には、手続を担当する窓口に連絡し、その指示に従うこととします。 |                |
| (利用者情報の変更)<br>第8条 利用者は、登録した利用者情報の内容に変更が生じた場合は、遅滞なく変更を行うものとします。                                                                                                    |                |
|                                                                                                    |                |
| 上記をご理解いただけましたら、同意して進んでください。                                                                                                    | 利用規約を確認し、「同意   |
| 同意する > )                                                                                                    | する」をクリックしてく    |
|                                                                                                    | ださい。           |
|                                                                                                    |                |
|                                                                                                    | ページが展開します。<br> |
|                                                                                                    |                |

| е-канадам                                                                                                    | A 鎌倉市                                                                                                    | 電子申請システム                                                                                                    |                                                                                   | ▲ ログイン 利用者登録                          |                                  |
|----------------------------------------------------------------------------------------------------|----------------------------------------------------------------------------------------------------|----------------------------------------------------------------------------------------------------|-----------------------------------------------------------------------------------|---------------------------------------|----------------------------------|
| <b>121</b> 申請団体選択                                                                                                    | ● 申請書ダウ                                                                                                    | シロード                                                                                                    |                                                                                   | ➡ 予約手続き                               |                                  |
| ▶ 手続き申込                                                                                                    | > 申込内容照会                                                                                                    | ) 職責署名検証                                                                                                    |                                                                                   |                                       |                                  |
|                                                                                                    |                                                                                                    | 利用者管理                                                                                                    |                                                                                   |                                       |                                  |
| 利用者ID入力                                                                                                    | (利用者登録)                                                                                                    |                                                                                                    |                                                                                   |                                       |                                  |
| 連絡がとれるメールア<br>登録いただいたメールア<br>「登録する」ボタンをす<br>URLにアクセスし、残<br>また、迷惑メール対策<br>ださい。<br>上記の対策を行っても、<br>なる」送信元のメール<br>最後に、携帯電話のメー<br>信が可能な設定に変更し | ドレスを入力してください<br>アドレスはそのまま利用者<br>甲すと、入力されたメール<br>つの情報を入力して登録を<br>奪を行っている場合には、<br>利用者登録画面のURLを<br>アドレスに返信しても問い<br>ールでは、初期設定でURL<br>してください。 | \。<br>\$Dとなります。<br>↓アドレスに利用者登録画画のURLを記録<br>「完了させてください。<br>「auto-kamakura@dshinsel.e-kanaj<br>記載したメールが届かない場合には、別<br>\合わせには対応できません。<br>↓リンク付きメールを拒否する設定をさす | &したメールを送信します。<br>gawa.lg.jp」からのメール受信が可<br>JJのメールアドレスを使用して登録す<br>れている場合がありますので、その5 | 能な設定に変更してく<br>E行ってください。<br>M合も同様にメール受 |                                  |
| 利用者ID入力<br>利用者区分を選                                                                                                    | 択してください                                                                                                    | 必須                                                                                                    |                                                                                   |                                       |                                  |
| ◯ 個人                                                                                                    |                                                                                                    |                                                                                                    |                                                                                   |                                       |                                  |
| ○ 法人                                                                                                    |                                                                                                    |                                                                                                    |                                                                                   |                                       |                                  |
| ○ 代理人                                                                                                    |                                                                                                    |                                                                                                    |                                                                                   |                                       |                                  |
| 利用者ID(メー                                                                                                    | ルアドレス)を                                                                                                    | 入力してください 🕺 🛪                                                                                                    |                                                                                   |                                       |                                  |
|                                                                                                    |                                                                                                    |                                                                                                    |                                                                                   |                                       | 利用者区分を選択しま                       |
| 利用者ID(確認                                                                                                    | 用)を入力して                                                                                                    | ください 必須                                                                                                    |                                                                                   |                                       | ^。<br>  必ず連絡が取れるメーハ              |
|                                                                                                    |                                                                                                    | 登録する                                                                                                    |                                                                                   |                                       | <u>アドレスを入力してくた</u><br><u>さい。</u> |

御登録いただいたメールアドレスにメールが届きます。

メールに記載のURLをクリックすると次のページに

展開します。

| 全・KANAGAWA         鎌倉市         電子申請システム         全ログイン           利用者登録                              |                                              |
|----------------------------------------------------------------------------------------------------|----------------------------------------------|
| ・         申請雪ダウンロード           > 手続き申込         > 申込内容照会         > 職責署名検証                            |                                              |
| 利用者管理利用者登録                                                                                         |                                              |
| 登録された個人情報は、本電子申込に係る事務以外には利用致しません。                                                                  |                                              |
| 利用者区分                                                                                              | 必須項目を全て入力して<br>  ください。                       |
| <sup>個人</sup><br>利用者ID                                                                             | <u>なお、利用者 I D とパス</u><br><u>ワード</u> は必ず控えておい |
| バスワードを入力してください 必須<br>バスワードは8~50文字、3種類以上の文字で入力してください。<br>使用可能文字は、英大文字、英小文字、数字、記号です。                 | てください。<br>電子申請の際に使用しま<br>す。                  |
| ハスワート (健認用) を入力してください。<br>同じものをもう一度入力してください。                                                       |                                              |
| 氏名 (フリガナ)を入力してください       必須         氏 (フリガナ):       名 (フリガナ):                                      |                                              |
|                                                                                                    |                                              |
| 生別を選択してくたさい                                                                                        |                                              |
| 郵便番号を入力してください     必須       ハイフンなしで入力してください、       入力例) 248-0000は2480000と入力       郵便斷号         住所検索 |                                              |

| m                                                                                                    | 住所を入力してくだ                                          | さい「必須」                                                        |                |
|----------------------------------------------------------------------------------------------------|----------------------------------------------------|---------------------------------------------------------------|----------------|
| ARAPIRA JOLIC ECAN       201         CARENDA JOLIC ECAN       CANANA CARENDA         CARENDA JOLIC ECAN       CANANA CARENDA         CARENDA JOLIC ECAN       CANANA CARENDA         CARENDA JOLIC ECAN       CANANA CARENDA         CARENDA JOLIC ECAN       CANANA CARENDA         CANTEL CARENDA       CANANA CARENDA         CARENDA JOLIC ECAN       CANANA CARENDA         CARENDA JOLIC ECAN       CANANA CARENDA         CARENDA CARENDA       CANANA CARENDA         CARENDA CARENDA       CANANA C                                                                                                    | 住所                                                 |                                                               |                |
| ハーズ こくびまま (10.2.960/99 x 2.51 (10.2.960/99 x 2.51 (10 | 電話番号1を入力して                                         | てください 必須                                                      |                |
| NUMPERATION       NUMPERATION         RESERVEX.NUT CYCENT         X-M7FLX1         X-M7FLX2&X-JUT CYCENT         Second X-1000000000000000000000000000000000000                                                                                                    | ハイフンは任意で入力してくだ                                     | دار.<br>۱۹۱۹-۹۲-۶۹۵ - ۱۹                                      |                |
| 第3番号2を入りしてください         パージン開催なみひしてください         メールアドレス1         メールアドレス2を入りしてください         パールアドレス2を入りしてください         パールアドレス2を入りしてください         パールアドレス2を入りしてください         パールアドレス2を入りしてください         パールアドレス2を入りしてください         パールアドレス2を入りしてください         プールアドレス2を入りしてください         プールアドレス2を入りしてください         パールアドレス2を入りしてくたさい         パールアドレス2をのののののののののののののののののののののののののののののののののののの                                                                                                    | 入/州川/ 012-345-6789 家/20                            | (1/A)26/89/C/10                                               |                |
| N29:4672 #XA70 (C4C);         X/98:412 5546789 #13 012546789 #2.87;         X-ルアドレス1         メールアドレス2         メールアドレス3         メールアドレス1         小田宮谷(10,10,10,10,10,10,10,10,10,10,10,10,10,1                                                                                                    |                                                    |                                                               |                |
| And With Statistication Statistication Statistic | 電話番号2を人力し                                          |                                                               |                |
| メールアドレス1         メールアドレス2         メールマドレス2         メールマドレス2         ホッキンドレス2016、おろドレス2016、おちょういたであり。         メールマドレス2016、おちょういたであり。         メールマドレス2016、おちょういたであり。         メールマドレス2016、おちょういたのためでのののののののののののののののののののののののののののののののののの                                                                                                    | 入力例》012-345-6789 または                               | aい。<br>: 0123456789と入力                                        |                |
| メールアドレス2歳、力してください         メールアドレス2歳、力してください         ************************************                                                                                                    |                                                    |                                                               |                |
| メールアドレス2を入いてください         単本のシールアドレス2時での使用で見たのできませんできか。         「「「「「」」」」」」」」」」」」」」」」」」」」」」」」」」」」」」」」                                                                                                    | メールアドレス1                                           |                                                               |                |
| メールアドレスを建てます。         ************************************                                                                                                    |                                                    |                                                               |                |
| A株和ホール大都知らのまでまで、       小方町日を確認して、確認して、確認して、確認して、確認して、確認して、確認へ進むをクリックして、たさい。         A川自答研修器       A川自答研修器         A川自答研修器       NTON前で登録してよらしいですか?            和用名交加       個人            和商名の                                                                                                    | メールアドレス2を                                          | 入力してください                                                      |                |
| 小項目を確認して、確認へ進むたクリックしてください。         利用名登録確認         利用名登録確認         北下の内容で登録してよるしいですか?         新用者位型         東京会教会会会会会会会会会会会会会会会会会会会会会会会会会会会会会会会会会会会                                                                                                    | 各種通知メールを受信したいメ・<br>※携帯電話のメールアドレスの<br>受取れない可能性があります | ールアドレスを登録できます。<br>場合、迷惑メール対策等の受信拒否設定により、<br>ので、携帯の設定をご確認ください。 |                |
| 確認へ進む       認へ進むをクリックして<br>ください。         利用者登録確認       認へ進むをクリックして<br>ください。         利用者登録確認          東京登録確認          東京登録位表3といてすか?          新聞者立つ       :         たち(フリガナ)       :         たち(フリガナ)       :         たたた(古されま<br>す)       :         たた(フリガナレ)       :         たた(フリガナレ)       :         たた(フリガナレ)       :         たた(フリガナレ)       :         たた                                                                                                    |                                                    |                                                               | 入力項目を確認して、確    |
| 確認へ後び       ください。         利用者登録確認          メエロの内容で登録してよるしいですか?          単振電区分       個人         精勝者ID       :         底名       '         「注          底名       '         「注          「注          「注          「注          「注          「注          「注          「注          「注          「注          「注          「注          「注          「注          「注          「注          「注          「注          「注          「注          「注          「注          「          「          「          「          「          「          「          「       <                                                                                                    | L                                                  |                                                               | 認へ進むをクリックして    |
| 利用者登録確認         J用者登録確認         LTONATCESSLCT.SCLUTTSP:         構成電力         構成電力         成本         パロペー         構成電力         パロペー         構成電力         パロペー         構成電力         パロペー         構成電力         パロペー         構成電力         パロペー         パロペー         パ                                                                                                    |                                                    | 確認へ進む                                                         | ください。          |
| 利用者登録確認         J用者登録確認         LTDの内容で登録してよろしいですか?         取用者登録         現現者区分         個人         現現者区分         現現者区分         現現者区分         現現者区分         現現者区分         現現者区分         現現者区分         現現者区分         現現者区分         現現者区分         現現者区         現現者区         現現者区         現現者区         現現者区         1         1         1         1         1         0467233000         電話器号1         0467233000         電話器号1         0467233000         工         エールアドレス1         :         エールアドレス2         :         :         :         :         :         :         :         :         :         :         :         :         :         :         :         :         : <t< th=""><th></th><th></th><th></th></t<>                                                                                                    |                                                    |                                                               |                |
| 利用者登録確認       以下の内容で登録してよるしいですか?         利用者区分       個人         利用者区分       個人         利用者区分       個人         利用者区分       1         原名       1         広名       1         レ「登録する」を選択して<br>ください。       登録結果が登録したメー<br>ルアドレスに送信されま<br>す。         電話番91       0467233000         電話番91       0467233000         エールアドレス1       1         メールアドレス2       1                                                                                                    |                                                    | 利用者管理                                                         |                |
| 以下の内容で登録してよろしいですか?         利用者区分       個人         利用者区分       個人         利用者口       :         K& (フリガナ)       :         K& (フリガナ)       :         K& (フリガナ)       :         K& (フリガナ)       :         KB       :         KB       : <th>利用者登録確認</th> <th></th> <th></th>                                                                                                    | 利用者登録確認                                            |                                                               |                |
| 利用者区分       個人         利用者D       第         尾名(70ガナ)       第         尾名(70ガナ)       第         尾名(70ガナ)       第         尾名(70ガナ)       第         原名       1         原名       1                                                                                                    |                                                    | 以下の内容で登録してよろしいですか?                                            |                |
| 利用者区分個人利用者ID::K& (フリガナ)::K& (フリガナ)::KA (フリガナ)::KA (フリガナ):: </th <th></th> <th></th> <th></th>                                                                                                    |                                                    |                                                               |                |
| 利用者ID       :          氏名 (フリガナ)       ::          氏名           氏名           氏名           氏名           氏名           原便番号       2488686          修飾号1       0467233000          メールアドレス1       :          メールアドレス2                                                                                                    | 利用者区分                                              | 個人                                                            |                |
| EX (フリガナ)       :       再度登録した内容を確認<br>し「登録する」を選択して<br>ください。         歴期       単価市朝成町18番10号       登録結果が登録したメー<br>ルアドレスに送信されま<br>す。         WITTE       10467233000       以上で、利用者 ID 登録は<br>完了です。                                                                                                    | 利用者ID                                              | !                                                             |                |
| 性別     し「登録する」を選択して<br>ください。       単位番号     2488686       住所     鎌倉市御成町18番10号       電話番号1     0467233000       電話番号2     -       メールアドレス1     1       メールアドレス2     1                                                                                                    | 氏名(フリガナ)                                           |                                                               | 再度登録した内容を確認    |
|                                                                                                    | 此間                                                 |                                                               | し「登録する」を選択して   |
| 住所     鎌倉市御成町18番10号     登録結果が登録したメー       電話番号1     0467233000     ルアドレスに送信されま       電話番号2     ・     ・       メールアドレス1     ・     ・       メールアドレス2     ・     ・                                                                                                    | 112 <b>/</b> 7                                     | 2488686                                                       | ください。          |
| 電話番号1       0467233000       ルアドレスに送信されま         電話番号2       ・       す。         メールアドレス1       ・       以上で、利用者 ID 登録は         テールアドレス2       ・       ・                                                                                                    | 住所                                                 | 鎌倉市御成町18番10号                                                  | 登録結果が登録したメー    |
| 電話番号2     す。       メールアドレス1     5       メールアドレス2     5                                                                                                    | 電話番号1                                              | 0467233000                                                    | ルアドレスに送信されま    |
| メールアドレス1     ・     ・     ・     以上で、利用者 ID 登録は       メールアドレス2     完了です。                                                                                                    | 電話番号2                                              |                                                               |                |
| メールアドレス2 元」です。                                                                                                    | メールアドレス1                                           | 2                                                             | 以上で、利用者 ID 登録は |
|                                                                                                    | メールアドレス2                                           |                                                               | 元」です。          |

## 2 利用者ログイン

| > 手続き申込 > 申込内容照会 > 職責署名依証                                                                        |                             |                |
|--------------------------------------------------------------------------------------------------|-----------------------------|----------------|
| 手続き申込                                                                                            |                             |                |
| 利用者ログイン                                                                                          |                             |                |
|                                                                                                  |                             |                |
| <b>手続き名</b>                                                                                      |                             |                |
| 受行時期                                                                                             |                             |                |
| この手続きは利用者登録せずに、利用することはで<br>利用者登録した後、申込みをしてください                                                   | きません。<br>・<br>利用者登録される方はこちら |                |
| 既に利用者登録がお済みの方                                                                                    |                             | 1「利用者 I Dの登録」で |
| 利用者IDを入力してください                                                                                   |                             | 登録した利用者IDとパ    |
|                                                                                                  |                             | スワードを人力してくだ    |
| 利用者登録時に使用したメールアドレス、<br>または各手続の担当部署から受領したIDをご入力ください。                                              |                             | さい。            |
| パスワードを入力してください                                                                                   |                             |                |
| 利用者登録時に設定していただいたパスワード、<br>または各手続の担当部署から受領したパスワードをご入力ください。<br>忘れた場合、「パスワードを忘れた場合はこちら」より再設定してください。 |                             |                |
|                                                                                                  | <b>さ</b> い。                 |                |
|                                                                                                  | バスワードを忘れた場合はこちら             |                |
|                                                                                                  |                             |                |

## 電子システムより必要書類をダウンロードし作成 3 ログアウト e-KANAGAWA 鎌倉市 電子申請システム 申請時に必要な添付書類 利用者情報 のご準備をご案内しま 北 申請団体選択 🔂 申請書ダウンロード 予約手続き > 于破宫申込 > 申込内容照会 > 委任内容照会 す。 ログイン後、 いつでも、どこでも、行政手続きをイ ンターネットで行うことができます ご利用になる手続きを検 手続き甲込へ 🗸 索し、選択してください。 ようこそ、 鎌倉市役所 下水道経営課さま 手続き申込 手続き選択をする メールアドレスの確認 内容を入力する < ↓ 申し込みをする 検索項目を入力(選択)して、手続きを検索してください。 排水設備等 検索キーワード 類義語検索を行う 利用者選択 絞り込みで検索する > 分類別で探す > 五十音で探す > 手続き一覧 2023年04月26日 09時07分 現在 **並び替え** 受付開始日時 路順 ▼ 表示数変更 20件ずつ表示 • 排水設備等新設等確認申請 排水設備等工事完了届 受付開始日時 受付開始日時 2023年03月01日 08時30分 2023年03月01日 08時30分 受付終了日時 受付終了日時 随時 随時 1 排水設備等新設等確認申請書 排水設備等工事完了届 の場合、こちらを押下 の場合、こちらを押下 P10~16 を参照 P17~23 を参照

| <ul> <li>申請団体選択 ② 申請書ダウンロード 予約手約</li> <li>半線を申込 )申込約54会 ) 使位約554合</li> <li>手続き申込</li> <li>手続き申込</li> <li>デ続き単限をする シールアドレスの確認 ② 約552人がする ③ サレンジをす</li> </ul>                                                | Y情報<br>Eさ |
|----------------------------------------------------------------------------------------------------|-----------|
|                                                                                                    | LC.       |
| <b>手続き申込</b><br>乗続き継訳をする ズールアドレズの通知 (内容を入力する (中レンチをす                                                                                                    |           |
| Figherica X-UJFKLXONES OF MSELDITS                                                                                                    |           |
| ₩deminerss X-UPFLX0062 MSEADITS V #UANET                                                                                                    |           |
|                                                                                                    | 2         |
| 手続き説明                                                                                                    |           |
| 下記の内容を必ずお読みください。                                                                                                    |           |
| 際付ファイルは一度パゾコンに保存してから聞くようにしてください。                                                                                                    |           |
| 手觸き名 排水沿海等数战等储效甲腈                                                                                                    |           |
| 説明 邦水没保守の記録、唱説または改築を行うときに必要な申請です。<br>下記律規をご確認の上、中語をお願いいたします。                                                                                                    |           |
| ・机水環境<br>https://www.city.kamakura.kanagawa.jn/gesui/gesuidou18.htm]<br>・銀倉市・宅地特林永遠信申論のしおり (PDF:1,495KB)<br>https://www.city.kamakura.kanagawa.in/gesui/documents/sion I.pdf                               |           |
| 中部時に必要な素式データについては、当ページまたは下記URLから、ダウンロードできます。<br>https://www.city.kamakura.kanagawa.jp/gcsu/shinseisho_31_gesuidoukasenka1.html                                                                             |           |
| ※特部事項※<br>・供給資価等可設等確認申請書については、必要事項入力後に自動出力できますので、<br>添付は不要です。<br>・動態度の更易がある場合は、認 <u>しての受付のみ</u> になります。<br>・会社体気が写約者(使動差率)」については、理知が必須です。<br>肉本の提出が多ななかの、都以等で認知してくたさい。<br>私本体現3後、e-KANAGAWA上で規定運動声の交付となります。 |           |
| <b>受付時間</b> 2023年3月1日8時30分~                                                                                                    |           |
| 問い会わせ先 却中华描述下水说将当成为借担当                                                                                                    |           |
| 編該都哥 0467-61-3840                                                                                                    |           |
| FAX營币                                                                                                    |           |
| メールアドレス fukyu@city.kamakura.kanagawa.jp                                                                                                    |           |
| ダウンロードファイル1 排水改進等型計図画、xisx                                                                                                    |           |
| ダウンロードファイル2         空任状(補助金なし)※要押目.doc                                                                                                    |           |
| ダウンロードファイル3 当初吉(床下配管)。doc                                                                                                    |           |
|                                                                                                    |           |
| <b>ダウンロードファイル4</b> 誓約書(順水排水設備)、doc                                                                                                    |           |
| ダウンロードファイル4         些約者(開水排水袋箱).doc           ダウンロードファイル5         使用永註既.doc                                                                                                    |           |

ダウンロードファイル 1~2について、必要書 類をダウンロードして作 成しておいてください。

| e-KANAGAWA                                              | 鎌倉市 電子申請システ                                                    | ۵                                 | ログアウト             | 項目を入力してくださ  |
|---------------------------------------------------------|----------------------------------------------------------------|-----------------------------------|-------------------|-------------|
| ••• 申請団休選択                                              | 由諸書ダウンロード                                                      |                                   | 系約手続き             |             |
| ▶ 手続き申込 > 申i                                            | 中時日ノノノレ 「<br>3.内容階会 ) 委任内容隔:                                   | 8                                 | 1.4.1.1.6% G      |             |
|                                                         | 手続き                                                            | 专申込                               |                   |             |
| •                                                       |                                                                |                                   | 1                 |             |
| 4 手続き盗択をする                                              | メールアドレスの確認                                                     | 内容を入力する                           | 中し込みをする           |             |
|                                                         |                                                                |                                   |                   |             |
| 申込                                                      |                                                                |                                   |                   |             |
|                                                         |                                                                |                                   |                   |             |
| 選択中の手続き名: 排水設(                                          | 葡等新設等確認申請                                                      |                                   | 問合世先 ─ <b>+開く</b> |             |
|                                                         |                                                                |                                   |                   |             |
| 申請者住所 必須                                                |                                                                |                                   |                   |             |
| 工事依頼主、お客様など設置<br>(指定工事店の住所ではあり                          | 義務者の住所を入力してください。<br>ません。委任状と整合が取れるよう                           | にしてください。)                         |                   | 必須項目は必ず入力して |
|                                                         |                                                                |                                   |                   | ください。       |
| 申請者氏名 必須                                                |                                                                |                                   |                   |             |
| 工事依頼主、お客様など設置<br>法人の場合、代表者名まで入<br>(指定工事店の氏名ではあり)<br>〇氏: | 義務者の氏名を入力してください。<br>力してください。代表者肩書は省略<br>ません。委任状と望合が取れるよう<br>名: | 不可。(例 × (代) →O代表取締役)<br>にしてください。) |                   |             |
| () 法人名:                                                 |                                                                |                                   |                   |             |
| 申請者氏名ふりがな                                               | 必須                                                             |                                   |                   |             |
|                                                         |                                                                |                                   |                   |             |
| 申請者電話番号                                                 |                                                                |                                   |                   |             |
| 法人の場合は必須                                                |                                                                |                                   |                   |             |
| 電話番号 0467-61-384                                        | 0                                                              |                                   |                   |             |
| 申請区分必须                                                  |                                                                |                                   |                   |             |
| <b>) #</b> TEQ                                          |                                                                |                                   |                   |             |
| ○ 増設                                                    |                                                                |                                   |                   |             |
|                                                         |                                                                |                                   |                   |             |
| TTT-P-084 INF                                           |                                                                |                                   |                   |             |
|                                                         |                                                                |                                   |                   |             |
|                                                         |                                                                |                                   |                   |             |
|                                                         |                                                                |                                   |                   |             |

| _  |                                                          |  |
|----|----------------------------------------------------------|--|
|    | 工事区分 必须                                                  |  |
|    | くみ取り改造                                                   |  |
|    | ── 浄化槽廃止                                                 |  |
|    | □ 新築                                                     |  |
|    |                                                          |  |
|    | □ 共同私設下水道                                                |  |
|    |                                                          |  |
|    |                                                          |  |
|    |                                                          |  |
|    |                                                          |  |
|    |                                                          |  |
|    |                                                          |  |
| _  | その他内容(工事区分) 選択肢の結果によって入力条件が変わります                         |  |
|    |                                                          |  |
|    |                                                          |  |
|    | 施工場所必須                                                   |  |
|    |                                                          |  |
|    | 振行市から元の任信表示と地質を入力してくたさい。例: 御成町1-1-1 (1-1111-1) など<br>建合市 |  |
|    | 30%31/2                                                  |  |
|    |                                                          |  |
|    | 下水区分 必須                                                  |  |
|    | 一一般污水                                                    |  |
|    | →<br>一<br>特定 事業 場                                        |  |
|    | 除害施設                                                     |  |
|    | 「その他                                                     |  |
|    |                                                          |  |
|    | その他内容(下水区分) 選択肢の結果によって入力条件が変わります                         |  |
|    |                                                          |  |
|    |                                                          |  |
|    | 指定工事店名必須                                                 |  |
|    |                                                          |  |
|    |                                                          |  |
| A. | 指定工事店指定番号 必须                                             |  |
| 0  |                                                          |  |
|    |                                                          |  |
|    | 責任技術者名 必须                                                |  |
|    |                                                          |  |
|    |                                                          |  |
|    |                                                          |  |
| 1  | 責任技術者登録番号 必須                                             |  |
|    | 複数名でも可。(例 111 222 333)                                   |  |
|    |                                                          |  |
|    |                                                          |  |

| 使用区分 必须                                                                                                    |  |  |
|----------------------------------------------------------------------------------------------------|--|--|
| 一般家庭                                                                                                    |  |  |
| □                                                                                                    |  |  |
| () 飲食店                                                                                                    |  |  |
|                                                                                                    |  |  |
| □ その他                                                                                                    |  |  |
|                                                                                                    |  |  |
| その他内容(使用区分) 選択肢の結果によって入力条件が変わります                                                                                                    |  |  |
| (例 仮設トイレ 保育圏など)                                                                                                    |  |  |
|                                                                                                    |  |  |
|                                                                                                    |  |  |
| 着工予定年月日 必須                                                                                                    |  |  |
| 申請日から14日以降の開庁日を入力してください。祝日を挟む場合は、その日数だけ加算してください。年末年始、年度末等は<br>21日いただく場合があります。                                                                                                    |  |  |
|                                                                                                    |  |  |
| 完了予定年月日 必須                                                                                                    |  |  |
| (the second second seco |  |  |
|                                                                                                    |  |  |
|                                                                                                    |  |  |
| 1日平均の排除汚水量<br>立方メートル/日                                                                                                    |  |  |
| ■ 1日平均の排除汚水量<br>立方メートル/日                                                                                                    |  |  |
| 1日平均の排除汚水量         立方メートル/日         世帯数         世帯                                                                                                    |  |  |
| 1日平均の排除汚水量         立方メートル/日         世帯数         使用人数                                                                                                    |  |  |
| 1日平均の排除汚水量<br>立方メートル/日<br>世帯数<br>使用人数<br>▲                                                                                                    |  |  |
| 1日平均の排除汚水量         立方メートルノ目         世帯数         使用人数         人         添付の注意事項                                                                                                    |  |  |
| I日平均の排除汚水量         立方メートル/日         世帯数         使用人数         人         添付の注意事項         ・添付書類は合計で 3 MBまで                                                                                                    |  |  |
| I日平均の排除汚水量   立方メートルノ日   世帯数   使用人数   添付の注意事項   · 添付書類は合計で3 MBまで   · 添付書類は合計で3 MBまで    · 添付書類は合計で3 MBまで                                                                                                    |  |  |
| ・       ・         ・       ※付書類は合計で 3 MBまで         ・       ※付書類は合計で 3 MBまで         ・       アイル形式は原則PDFにしてください。<br>(できない場合はWord、Excelでも可)                                                                                                    |  |  |
| 1日平均の排除汚水量 世帯数 使用人数 添付の注意事項 ・添付書類は合計で 3 MBまで ・ファイル形式は原則PDFにしてください。<br>(できない場合はWord、Excelでも可) 添付 (1) 委任状 必須                                                                                                    |  |  |
| 1日平均の排除汚水量 エカメートルノ日 世帯数 使用人数 ※付言類は合計で 3 MBまで ・ アイル形式は原則PDFにしてください。 (できない場合はWord、Excelでも可) 添付(1)委任状 必須 案紙者の呼仰か必須です。                                                                                                    |  |  |
| 1日平均の排除汚水量 1日平均の排除汚水量 世帯数 使用人数 体用人数 添付の注意事項 ふ<添付の注意事項 ※付書類は合計で3 MBまで 、ファイル形式は原則PDFにしてください。 (てきない場合はWord、Excelでも可) 添付(1)委任状 必須 愛任者の評問が必須なため、影響等で提出してください。                                                                                                    |  |  |
| I目平均の排除汚水量                                                                                                    |  |  |
| 正式カンダー         1日平均の排除汚水量         立方メートル/日         世帯数         使用人数         使用人数         水         添付の注意事項         ・添付書類は合計で3 MBまで         ・ファイル形式は原則PDFにしてください。         (てきない場合はWord、Excelでも可)         添付(1) 委任状 必須         髪紙筒の帰町が必須です。         厚本の提出が必須なため、影響等て提出してください。         (別話)                                                                                                    |  |  |
| 1日平均の排除汚水量 立方メートルノ目 世帯数 使用人数 旅付の注意事項 ふ 添付書類は合計で 3 MBまで 、ファイル形式は原則PDFにしてください。 (てきない場合はWord、Excelでも可) 添付(1)委任状 必須 #任者の評問が必須です。 那本の問題が必須です。 那本の問題が必須です。 新本の問題が必須です。 新本の問題が必須です。 新本の問題が必須です。 新本の問題が必須です。 新本の問題が必須です。 新本の問題が必須です。 新本の問題が必須です。 新本の問題が必須です。 新本の問題が必須です。 新本の問題が必須です。 新本の問題が必須です。 新本の問題が必須です。 新本の問題が必須です。 新本の問題が必須です。 新本の問題が必須です。 新本の問題が必須です。 新本の問題が必須です。 新本の問題が必須です。 新本の問題が必須です。 新本の問題が必須です。 新本の問題が必須です。 新本の問題がの方です。 ※付(2)排水設備等設計図面 (まけファイル) 必須                                                                                                    |  |  |

| 添付(3)誓約書・使用承諾願 添けファイル                                                                                                    | 添付方法は                      |
|----------------------------------------------------------------------------------------------------|----------------------------|
| 複数ある場合はすべて添付してください。場合によっては必須となる場合があります。<br>空地内地を20億中満へしまり011 (7) 回29等使用予提所(9) 両々地々等約書(9) にて配等等約書(10) ヘッグー等使用で                                                                                                    | 「添付ファイル→参照→                |
| ことにおからな間中に回じてなりに11()/) Max 目に内かの加減() / ドロハロアハヨック目() / ハール目目ます目(10)・ハッソーマにカハ<br>諸暦 を確認してください。                                                                                                    | ファイルを選んでくださ                |
| 添付(4)下水道台帳(汚水・雨水) ふりつアイル 必須                                                                                                    | い→開く→ <mark>添付する</mark> 」で |
| 施工場所を囲ってください。                                                                                                    | 添付できます。                    |
| 施工場所の切り抜きでも構いません。ただし、施工場所が周りの状況(家屋、土地の形状など)からわかるようにしてくださ<br>い。<br>台帳上に記載のない公共汚水桝を使用する場合、写真を提出していただく事があります。その際は別途連絡いたします。                                                                                                   |                            |
| 添付(5)その他 添付ファイル                                                                                                    |                            |
| 複数ある場合はすべて添付してください。場合によっては必須となります。<br>宅地内排水設備申請のしおりP11(3)新設私道内縦跡面図(4)ポンプ図面(6)阻集器の図面及び選定根拠(11)制限行為<br>申請書(12)(イ)誓約書(構造基準) を確認してください。<br>※(12)(イ)誓約書(構造基準)には申請者及び指定工事店の押印が必須です。<br>原本の提出が必須なため、郵送等で提出してください。                 |                            |
| 作成された方と連絡がとれる電話番号 必須                                                                                                    |                            |
| 電話器号 0467-61-3840                                                                                                    |                            |
| 作成された方のメールアドレス 必須                                                                                                    |                            |
| メールアドレス fukyu@city.kamakura.kanagawa.jp                                                                                                    |                            |
| 種誌へ進む                                                                                                    |                            |
|                                                                                                    | 人力が完了したら「確認                |
| 入力中のデータを一時保存・読み込み                                                                                                    | へ進む」を押下してくだ                |
| 【申込データー時保存、再読込み時の注意申請】<br>・添付ファイルは一時保存されません。再読込み役は、必要に応じて、ファイルを添付し直してください。<br>・パソコンに一時保存した申込データはパソコンで間覧・加量・依正することはできません。<br>・システムに読込む場合は一時保存した手続きの面面でしが読込めはせんので、ご注意ください<br>・入力中の申込データをパソコンに一時保存した手続きの面面でしが読込めはせんので、ご注意ください | さい。                        |
| 「入力中のデータを保存する」では中込みの手続きが完了しておりませんのでご注意ください。                                                                                                    |                            |
| ※人力中の甲込データをパソコンに一時保存します。 ※一時保存した申込データを再度読み込みます。<br>・◆、入力由のデータを欠なすス ・ ・ 保存データの語み込みま                                                                                                    |                            |
|                                                                                                    |                            |

「確認へ進む」を押下すると入力内容の確認画面が表示されます。

内容をご確認の上、よろしければ「申込む」を押下してください。

その後、<u>整理番号・パスワード</u>が表示されますので、<u>記録</u>をお願いいたします。

申込は以上となりますが、排水設備等新設等確認決定通知書は電子で発行いたしますので、

決定通知をお受け取りになるまで引き続き書類の経過を必ず確認してください。

| 1 確認                              | 方法及び決                                                | や定通知の                                           | 受け取り      |   |            |
|-----------------------------------|------------------------------------------------------|-------------------------------------------------|-----------|---|------------|
| -KANAGAWA                         | 鎌倉市 電子申請システム                                         |                                                 | ログアウト     |   |            |
| 申請団体選択                            | 申請書ダウンロード                                            |                                                 | 予約手続き     |   |            |
| いつでも、どこでも、<br>ンターネットで行うこ<br>手続き申込 | 行政手株さをイ<br>ことができます                                   |                                                 |           |   |            |
| こそ、鎌倉市役所 下水道経営部                   | <sup>さま</sup><br>手続き                                 | 申込                                              |           | E | ロガイン後      |
| 手続き選択をする                          | メールアドレスの種認                                           | ● 内容を入力する                                       | 🔷 申し込みをする |   | 「申込内容照会」を押 |
| 検索キーワード<br>利用者選択                  | 排水設備等       」 頻義請検索を行う       【 個人が利用できる手続き 】       ( | 法人が利用できる手続き<br><u>錬索する &gt; )</u><br>五十音で探す > ) |           |   |            |
|                                   |                                                      |                                                 |           |   |            |

| e-KANAG                                                                                         | 5AWA #28 879                                                                                                    | 晴システム                                                                                                 |                  |                         | ログアウト                |
|-------------------------------------------------------------------------------------------------|----------------------------------------------------------------------------------------------------|----------------------------------------------------------------------------------------------------|------------------|-------------------------|----------------------|
|                                                                                                 |                                                                                                    |                                                                                                    | やが市口にす8<br>予約手続き |                         |                      |
| 申込一覧                                                                                            | 2                                                                                                    |                                                                                                    |                  |                         |                      |
| キーワー                                                                                            | ドで探す                                                                                                    |                                                                                                    |                  |                         |                      |
| 整理委号<br>申込日                                                                                     | 手続き2           「ごうカレン           入り他り 200                                                                                                    | ダー)~<br>00年1月23日は20000123と入<br>執充 >                                                                   | <u>)</u>         | ->9-                    |                      |
| 2023年04月28<br><b>並び啓え</b> ・                                                                     | 8日 16時21分 現在<br>中心口吟 1816                                                                                                    | <ul> <li>(20付けつ支票)</li> <li>(20付けつ支票)</li> </ul>                                                      | •                |                         |                      |
| 整理曲号                                                                                            | 手続き名                                                                                                    | 問い合わせ先                                                                                                | 申込日時             | 処理状況                    | 操作                   |
| 975153171381                                                                                    | 排水設備等工事完了届                                                                                                    | 都市聖費部下水道控室課設備<br>祖当                                                                                   | 2023年4月26日9時     | 処理待ち                    |                      |
| 848331991643                                                                                    | 排水設備等新設等確認申請                                                                                                    | 制山望福州下水道好喜欢没有<br>10日                                                                                  | 2023844月26日98    | 処理科ち                    | (##H>)               |
| 337969167329                                                                                    | 排水設備等工事完了層                                                                                                    | 都市整備部下水道経営課設備<br>担当                                                                                   | 2023年3月31日94     | 用7                      | (ITH>)               |
| 016202842699                                                                                    | 排水設備等新設等確認申請                                                                                                    | 都市空間形   水道将當調設備<br>10年                                                                                | 2023年3月9日10年     | <i>≡ r</i>              | < <u>(58</u> )       |
| 556823046415                                                                                    | 排水設備等工事完了届                                                                                                    | 都市空傳部下水道經宮講過傳<br>但当                                                                                   | 2023年3月7日11時     | 77                      | (IRE)                |
| 861893621797                                                                                    | 排水設備等新設等確認中請                                                                                                    | 都市整備部下水道控塞建設備<br>担当                                                                                   | 2023年3月2日15時     | %7                      |                      |
| <ul> <li> <b>2-KANA</b> </li> <li>         #####A     </li> <li>         #####A     </li> </ul> | GAWA 様点市 電子中<br>本遊訳 ② 申請書ダウンロー<br>) 市込ん回帰会 )                                                                                                    | 請システム<br>ド<br>●任小回の会<br>申込内容照会                                                                        |                  | ।<br>मृग<br>मृ <i>ग</i> | コグアウト<br>用者情報<br>序続き |
| 単込内容を確認して                                                                                       | てください。                                                                                                    |                                                                                                    |                  |                         |                      |
| ※添付ファイルは                                                                                        | 一度パソコンに保存してから聞くようにし                                                                                                    | てください。                                                                                                |                  |                         |                      |
| 手続き名                                                                                            | 排水設備等新設等確認。                                                                                                    | <b>书</b> 時                                                                                            |                  |                         |                      |
| <b>登理番号</b>                                                                                     | 016202842699                                                                                                    |                                                                                                    |                  |                         |                      |
| <u>机電</u> 状況<br><u></u>                                                                         | 東子<br>2023年3月28日11時5<br>2023年3月28日11時5<br>2023年3月28日11時4<br>2023年3月28日11時2<br>2023年3月28日11時2<br>2023年3月15日11時5<br>2023年3月5日11時5<br>2023年3月9日11時1分<br>2023年3月9日11時1分 | 6分 受利時近信応村ファイルグ<br>2分 メール迄信<br>6分 受理<br>7分 時頃<br>4分 残利死了<br>4分 メール送信<br>0分 ファイルアップロード<br>分 受理<br>+ 軒込 | <u>4</u> -D<0    | >                       |                      |
| 返信添付ファイ                                                                                         | (ル1 (決工通知(さんぶる).pd                                                                                                    | ť                                                                                                    |                  |                         |                      |
| 伝達事項                                                                                            |                                                                                                    |                                                                                                    |                  |                         |                      |
| 日時                                                                                              |                                                                                                    | 内容                                                                                                    |                  |                         |                      |
|                                                                                                 | 6                                                                                                    | 云達手頂はありません。                                                                                           |                  |                         |                      |

確認する手続きの「詳細」 を押下してください。 処理状況が完了になるま で、継続してご確認くだ さい 完了した場合、返信添付 ファイルに決定通知をア ップロードしますので、 ダウンロードしてくださ  $\langle v_{\circ} \rangle$ 決定通知は必ず申請者に 図面と共にお渡しくださ  $\mathcal{V}_{\circ}$ 

| ・ KANAGGAUG         単点市         東子中語システム         利用市街市           ・ 中語回体接線区         ・ 中語書グウンロード         FREEPAC         FREEPAC         FREEPAC           ● WARRENTO         ● WARRENTO                                                                                                    |                                                                                                    |                                                                                                    |                                                                             | ログアウト                                          |
|----------------------------------------------------------------------------------------------------|----------------------------------------------------------------------------------------------------|----------------------------------------------------------------------------------------------------|-----------------------------------------------------------------------------|------------------------------------------------|
|                                                                                                    | KANAGAWA                                                                                                    | 鎌倉市 電子申請システム                                                                                                    |                                                                             | 利用者情報                                          |
| 中日の日日       ・● 日の日日         中日の日日       ● 日の日日         ● 日の日日       ● 日の日日         ● 日の日日       ● 日の日日         ● 日の日日       ● 日の日日         ● 日の日日       ● 日の日日         ● 日の日日       ● 日の日日         ● 日の日日       ● 日の日日         ● 日の日日       ● 日の日日         ● 日の日日       ● 日の日日         ● 日の日日       ● 日の日日         ● 日の日日       ● 日の日日         ● 日の日日       ● 日の日日         ● 日の日       ● 日の日         ● 日の日       ● 日の日                                                                                                    | · 申請団体選択                                                                                                    | 2 申請書ダウンロード                                                                                                    |                                                                             | 予約手続き                                          |
|                                                                                                    | 于防闭电路。 >                                                                                                    | 申込内資服会 > 委任内容限会                                                                                                    |                                                                             |                                                |
| ● MARBERRET 6         >ルアドレスのECE         ● REEALUT2         ● ILLAPET3           手続き説明                                                                                                    |                                                                                                    | 手続き申込                                                                                                    |                                                                             |                                                |
| 手続き説明       下記の内容を必ずお法かください。         オファイルは一般パソコンに保存してから聞くようにしてください。         オスタイルは一般パソコンに保存してから聞くようにしてください。         株式留音工事方 / 価         開業       「林水設留音工事方 / 価         開業       「林水設留音工事方 / 価         開業       「林水設留音工事方 / 価         開業       「林水設留音工事方 / 価         上の方式のかったり、声のなお知ったります。       トが汚力         上前大設備       「日本の方式のかったり、声のなお知いなします。         ・ 持水設備       「日本の方式のかったり、「日本の方式のないます。         ・ 特別を通信を見な書式デークについては、当へうなおいにすだいのも、メクシロートできます。       トロロートできます。         トロジンパンやいい、city、kamakura.kanagawa.jo/gesui/facunetis/sion 1.0df       中活時に必要な書式デークについては、当の事場入力設に目載出力できますので、<br>ぶらけままですです。         株式設備事業のたこいでは、「おいうないたります。       トロロートできます。         市時たの開まがる留存した。ないては、自然からなでります。       トロロートできます。         「日本の対応なる場合」「日本の方式のないたす。」       ※明示の目前ののかっしたのできますので、<br>ぶらけまでまです。         ・ 「市市会和時下水透明意見知道のか ~       -         ・ 「市会和時下水透明意見知道当       -         「日本の対応なる場合」「日本の方式のないです。」       -         ・ 「小うないなる       -       -         ・ 「市会和時下水透明意見知道当       -       -         ・ 「市会の日本の方式の目本のなののでののっ、       -       -         ・ 「市会の日本のなののののでののっ、       -       -         ・ 「中たの日本のなののののでののの       -       -         ・ 「中たのののでののの」」       -       - <tr< th=""><th>手続き選択をする</th><th>X-1.7 KL201625</th><th>J70</th><th>A HUMAE73</th></tr<>                                                                                                    | 手続き選択をする                                                                                                    | X-1.7 KL201625                                                                                                    | J70                                                                         | A HUMAE73                                      |
| F記の内容を必ずお法みください。                                                                                                    | 手続き説明                                                                                                    |                                                                                                    |                                                                             |                                                |
| 株式留香工事売了届           構造名         株式留香工事売了届           調         耕水設備等の工事が完了した時に、必要な編出です。<br>下記評細をご確認の上、局出をお願いいたします。           ・「お水設備         上ttps://www.clty.kamakura.kanagawa.jo/gesu/docu/gesu/docu/l8.html           ・博士事書本、電話者の出してり、PDF:1,495K8)         https://www.clty.kamakura.kanagawa.jo/gesu/documents/Stori Lodf           中活時に必要な書式データについては、当へージまたは下記URLから、ダウンロードできます。<br>https://www.clty.kamakura.kanagawa.jp/gesu/documents/Stori Lodf           中活時に必要な書式データについては、必要手導入の地に目動出力できますので、<br>応付は不要です。           ・特殊語事業           ・特殊語事業           ・特殊語事業           ・特殊語事業           ・特殊語事業           ・特殊語事業           ・特殊語事業           ・特殊語事業           ・特殊語事業           ・特殊語彙型事業           ・特殊語彙型事業           ・特殊語彙型書           ・特殊語彙型書           ・特殊語彙型書           ・特殊語彙型目目 時期30分 ~           ・           ・           ・           ・           ・           ・           ・           ・           ・           ・           ・           ・           ・           ・           ・           ・           ・                                                                                                    |                                                                                                    | 下記の内容を必ずお読みください。                                                                                                    |                                                                             |                                                |
| PR85名         排水設備等の工事が完了した時に、必要な協会です。<br>下記準報をご確認の上、局出をお願いいたします。           ・排水設備              Istps://www.city.kamakura.kanagawa.jo/gesu/gesu/gesu/documents/Sori_Lodf           ・排水設備              Istps://www.city.kamakura.kanagawa.jo/gesu/documents/Sori_Lodf           ・排水設備              Istps://www.city.kamakura.kanagawa.jo/gesu/documents/Sori_Lodf           ・排水設備              Istps://www.city.kamakura.kanagawa.jo/gesu/documents/Sori_Lodf           ・精術に必要な営業データについては、当ページまたは下花URLから、ダウンロードできます。              Istps://www.city.kamakura.kanagawa.jo/gesu/thinscisha_31_gesuidoukasenka1.html           *特別費              · 福田会の理話がある場合には、放口での受打のみこななります。            ・福田会の理話がある場合には、放口での受打のみこなななます。               · 福田会の理話が必要なため、駆送等では思してください、            との目的ある場合には、放口での受打のみこなないます。               · 福田会の知らる要などの、            ・福田会の目的ある場合には、放口での受打のみこております。               · 三の目ののからないます。            ・福田会の目的から要なため、             駆動等では出してください、              との23年3月1日8時30分 ~              第小会的目気               アクシロードファイル1              ひとう会の目前の目前の目前の目前の目前の目前の目前の目前の目前の目前の目前の目前の目前の                                                                                                    | 付ファイルは一度パソコン                                                                                                 | に保存してから聞くようにしてください。                                                                                                    |                                                                             |                                                |
| <ul> <li>         は水設備等の工事が完下した時に、必要な編曲です。         トロビギ組をご確認の上、局出をお除いいたします。         ・ は水設備         Https://www.clty.kamakura.kanagawa.jo/gesu//documents/soci_1.odf         Https://www.clty.kamakura.kanagawa.jo/gesu//documents/soci_1.odf         中精時に必要な書式データについては、当ページまたは下程URLから、ダウンロードできます。         https://www.clty.kamakura.kanagawa.jo/gesu//documents/soci_1.odf         中精時に必要な書式データについては、当ページまたは下程URLから、ダウンロードできます。         https://www.clty.kamakura.kanagawa.jo/gesu//documents/soci_1.odf         w情能等項無         * (特定等項紙             * 特定等項紙             * 特定等項紙             * 特定等項紙             * 特定等項紙             * 特定等項紙             * 特定等項紙             * 特定等項紙             * 特定等項紙             * 特定等項紙             * 特定等項紙             * 特定等項紙             * 特定等項紙             * 特定等項紙             * * 特定等項紙             * 特定等項紙             * 特定等項紙             * 特定等項紙             * 特定等項紙             * * 特別が必要なため、販送等で比出してください、             *              * 特別</li></ul>                                                                                                    | F続き名                                                                                                    | <b>抹水設備等工事完了</b> 面                                                                                                    |                                                                             |                                                |
| ・様水没有           https://www.city.kamakura.kanagawa.jp/gesui/gesui/ges | én)                                                                                                    | 様水設備等の工事が完了した時に、必要な届出です。<br>下記詳細をご確認の上、局出をお願いいたします。                                                                                                    |                                                                             |                                                |
| 中精時に必要な書式データについては、当ページまたは下記URLから、ダクンロードできます。<br>https://www.city.kamakura.kanagawa.jp/gesu/shinacisha_31_gesuidoukasenka1.html           ※特記事項#<br>・特米般博電工売買了指書については、必要手導入力後に目載出力できますので、<br>返付は不要です。<br>・通動會の単語がある場合は、放口での受付のみになります。<br>・登切算 (後庭見差)については、創造すの受付のみになります。           2023年3月1日8時30分~           2023年3月1日8時30分~           301名わせた           5時間           0467-61-3840           70シロードファイル1           公共下水運使用開始等点書(1事完了分)_doc           70シロードファイル2           建合用活水透振等工手完成チェックリスト.xis           70シロードファイル3           リ水浸渍汚了「回点」xiax           70シロードファイル4           小売店均添加                                                                                                    |                                                                                                    | ・li永政策<br>https://www.city.kamakura.kanagawa.jo/gesui/gesu                                                                                                    | idou18.html                                                                 |                                                |
| ※特記事員 ※           ・ 体水設備等工事用了屋吉については、必要手導入力後に目載出力できますので、                                                                                                    |                                                                                                    | ・康華市・元地内線本高相中語のしおり(PDF:1,495Ki<br>https://www.city.kamakura.kanagawa.ip/gesui/docu                                                                                                    | s)<br>iments/siori 1.p                                                      | lbe                                            |
| そ内時期     2023年3月1日8時30分~       第小合わせ先     第小市世福邦下水通経営課誌情報当       第二日     第二日       第二日     0467-61-3840       *AX番号     ************************************                                                                                                    |                                                                                                    | <ul> <li>         ・康賀市 でもきやめ 木山町単石のしより (PDF:1,495K)         https://www.clv.kamakura.kanaeawa.jp/cesu/docu         中清吟に必要な書式データについては、当へージまとは予         https://www.clv.kamakura.kanagawa.jp/cesu/shin         #############################</li></ul>                                                                                                    | 3)<br>iments/sion 1.g<br>記URLから、ダ<br>scisho 31 gesu                         | df<br>フンロードできます。<br>idoukasenkal.html          |
| Nvàb 24年、         が市営福和下水通経営課題情担当           電話着号         0467:51-3840           FAX留号            KAUDYドレス         fukyu@ciby.kamakura.kanagawa.jp           ダウンロードファイル1         公共下水運使用開始單信書(工事完了分).doc           ダウンロードファイル2         鎌倉市法水運業当工事完成チェックリスト.xis           ダウンロードファイル3         助水環告等完了回来.xiax           ダウンロードファイル4         州台市内の立ち入り水肥 doc                                                                                                    |                                                                                                    | <ul> <li>・ 速度市 * モミアは水本が相当通しこより(PDF:1,495Ki<br/>https://www.clv.kamakura.kanaeawa.lp/cesu/docu</li> <li>申請時に必要な書式データについては、当ページまたはT<br/>https://www.clv.kamakura.kanagawa.jp/cesu/shin</li> <li>※特記事具形</li> <li>※特記事具形</li> <li>・ 特別提供電気工事完了指書については、必要手導入力後に<br/>添付は不要です。</li> <li>・ 補助金の申請がある場合は、窓口での受付のみになりま<br/>等かる「単語が必要です。</li> <li>・ 補助金の申請がある場合は、窓口での受付のみになりま<br/>、「解決の提出が必要なた。」 解決等で見出してください。</li> </ul>                                                                           | 3)<br>iments/sion 1.g<br>記URLから、グ<br>Seisho 31 gesu<br>に目動出力できます<br>にす。     | adf<br>フンロードできます。<br>idoukasenka1.html<br>すので、 |
| 電話着号 0467-61-3840   AX 日日   AX 日日   AX                                                                                                    | 受付時限                                                                                                    | <ul> <li>・練習用でも起き込まれる時間中満起しこあり(PDF:1,495KL<br/>https://www.clv.kamakura.kanaeawa.lp/cesu/docu</li> <li>申請時に必要な書式データについては、当へージまとは予<br/>https://www.clv.kamakura.kanaeawa.lp/cesu/shin</li> <li>※特記事業</li> <li>※特記事業</li> <li>・ 持小批理電工事業で活動については、必要事項入力犯に<br/>添付は不要です。</li> <li>・ 補助強の理話がある場合は、放口での受灯のみになり<br/>き、一般力量(加速量変)については、把印が必須です。</li> <li>※加速(加速量変)については、把印が必須です。</li> <li>※加速(加速量変)については、把印が必須です。</li> <li>※小の提出が必要なため、郵送等で提出してください、</li> <li>2023年3月1日8時30分 ~</li> </ul>         | 3)<br>iments/sion 1.g<br>短RLから、ダウ<br>seisho 31 gesu<br>に目動出力できます<br>にす。     | adí<br>フンロードできます。<br>idoukasenkol.html<br>すので、 |
| AX世号         fukyu@city.kamakura.kanagawa.jp           ダウンロードファイル1         公共下水道使用開始單層書(工要定了分).doc           ダウンロードファイル2         建造市法水设指導工事完成チェックリスト.xis           ダウンロードファイル3         加水振得音完了回来.xiax           ダウンロードファイル4         拍析版内の立ち入り水肥.doc                                                                                                    | 受付時期<br>問い合わせ先                                                                                               | ・康賀市・宅地分析本の相中構成しより(ゆり:1,495K<br>https://www.city.kamakura.kanagawa.jp/cesu/docu<br>申請時に必要な書式データについては、当ページまとは7<br>https://www.city.kamakura.kanagawa.jp/cesu/docu<br>※精記事業系<br>・体水設備等工事完了層書については、必要手導入力後に<br>添付は不要です。<br>・適助金の増益がある場合は、数日での受知のみになりは<br>※動意(確認是準)については、評価が必須です。<br>※本の提出が必要なため、駆送等で提出してください。<br>2023年3月1日8時30分 ~<br>都市登場前下水透程登場設備担当                                                                                                    | 3)<br>iments/Sion 1.c<br>RURLから、ゲ<br>seisho 31 gesu<br>に目動出力できまい<br>こす。     | 2df<br>フンロードできます。<br>idoukasenkel.html<br>すので、 |
| メールアドレス         fukyu@city.kamakura.kanagawa.jp           ダウンロードファイル1         公共下水温使用開始単点音(工事完了分).doc           ダウンロードファイル2         建合市法水設新等工事完成チェックリスト.xis           ダウンロードファイル3         助水温得等完了回点.xisx           ダウンロードファイル4         抽片地内の立ち入り水乱doc                                                                                                    | 受付時期<br>問い合わせ先<br>電話長号                                                                                       | ・練習作でも思い読みる時中も思いこよう(ゆひド:1,495Ki<br>https://www.clw.kamakura.kanaeawa.lp/cesu/docu<br>申請時に必要な書式デークについては、当ページまとはT<br>https://www.clw.kamakura.kanaeawa.lp/cesu/docu<br>#読号については、当ページまとはT<br>https://www.clw.kamakura.kanaeawa.lp/cesu/shin<br>※特記事業業業<br>・掛水粉香菜工事完了描書については、必要事項入力後に<br>ぶ付は不要です。<br>・補助査の理話がある場合は、放口での受付のみになりは<br>・監切置(確定基準)については、配口での受付のみになり<br>・監切置(確定基準)については、配日で必要引いるのです。<br>塚本の提出が必要なため、顕然等で提出してください、<br>2023年3月1日8時30分 ~<br>都市整備那下水透露整整時担当<br>0467-61-3840             | 3)<br>michts/Skon 1.g<br>Spite 13 grau<br>Spisht 31 grau                    | adí<br>シンロードできます。<br>idoukasenka1.html<br>すので、 |
| ダウンロードファイル1         公共下水流使用開始等出書(工事完了分).doc           ダウンロードファイル2         鎌倉市法水遊振等工事完成チェックリスト.xis           ダウンロードファイル3         加水振漫音完了回来.xiax           ダウンロードファイル4         加払振漫音完了回来.xiax                                                                                                    | 受付時期<br>問い合わせ先<br>電話画号<br>FAX世号                                                                              | <ul> <li>・ 速度市 * そきやか 不必用中活のしまり (PDF:1,495K)<br/>https://www.city.kamakura.kanagawa.jp/cesu/doci</li> <li>申請時に必要な言式デークについては、当へージまとは7<br/>https://www.city.kamakura.kanagawa.jp/cesu/shin</li> <li>※特記集集系</li> <li>・ 体水設備等工事完了層畫については、必要手導入力後に<br/>添付は不要です。</li> <li>・ 補助金の増払かる多場合は、<u>数日での受付のみ</u>になり<br/><ul> <li>・ 補助金の増払かる多場合は、<u>数日での受付のみ</u>になり<br/>を回動してください、</li> </ul> </li> <li>2023年3月1日8時30分 ~</li> <li> <ul> <li>都市金嶋都下水透程営業設備担当</li> <li>0467-61-3840</li> </ul> </li> </ul> | 3)<br>ments/Sion 1.c<br>記URLから、ゲ<br>seisho 31 gesu<br>に目動出力できまい<br>こす。      | 2df<br>フンロードできます。<br>idoukasenkel.html<br>すので、 |
| ダウンロードファイル2         鎌倉市法水设新等工事完成チェックリスト.xis           ダウンロードファイル3         加水環境等充了図点,xisx           ダウンロードファイル4         加払環内の立ち入りが結.doc                                                                                                    | 受付時期<br>明い会わせ先<br>電話着号<br>FAX御号<br>メールアドレス                                                                   | ・ 読書市 * そきやか あかけやありしよう (PDF:1,495K) https://www.clv.kamakura.kanaeawa.lp/cesu/docu      中塔特に必要な書式データについては、当ページまとは予 https://www.clv.kamakura.kanaeawa.lp/cesu/shin      **特記事業      * 特別指導 下方言で描意については、必要手導入力後に     ぶ付は不要です。     ** 特別指導 です。     その提出が必要なため、郵送等で提出してください、 2023年3月1日8時30分 ~      がや登場所下水透程営業設備担当     0467-61-3840      fukyu@city.kamakura.kanagawa.jp                                                                                                    | 3)<br>michts/Skon 1.g<br>Spishts 31 grau<br>に目動出力できます。                      | adf<br>フンロードできます。<br>idoukasenka1.html<br>すので、 |
| ダウンロードファイル3 <u>即水環境等方了回東メ88</u><br>ダウンロードファイル4 <u>柏谷地内の立ち入り水肥doc</u>                                                                                                    | 受付時期<br>朝い合わせ先<br>電話員与<br>FAX番号<br>メールアドレス<br>ダウンロードファイル1                                                    | ・ 読書市 * そきやか 本が時半時のしよう (PDF:1,495K) https://www.city.kamakura.kanagawa.jp/cesu/docu      中塔特に必要な言式データについては、当へージまたは7 https://www.city.kamakura.kanagawa.jp/cesu/shin      ********************************                                                                                                    | 3)<br>ments/Sion 1.c<br>記URLから、ゲ<br>Selisho 31 gesu<br>に目動出力できまい<br>にす。     | edf<br>フンロードできます。<br>idoukasenkel.html<br>すので、 |
| タウンロードファイル4 所有地内の立ち人り近朝.doc                                                                                                    | 受付時期<br>問い合わせ先<br>電話高号<br>FAX世号<br>メールアドレス<br>ダウンロードファイル1<br>ダウンロードファイル2                                     | ・ 読書市 * そき29歳* あか用中語のしよう (PDF:1,495K)<br>https://www.clv.kamakura.kanaeawa.jp/cesu/docu<br>申請時に必要な書式デークについては、当へージまとは予<br>https://www.clv.kamakura.kanaeawa.jp/cesu/shin<br>※特記事業業業<br>* 持水設備事工工業学習書前については、必要事項入力後に<br>添付は不要です。<br>* 補助査の単語がある場合は、放口での受付のみになり<br>* 整切置(確定基準)については、必要事項入力後に<br>添付は不要です。<br># 他力量備那下水透露営業設備担当<br>0467-61-3840<br>fukyu@cly.kamakura.kanagawa.jp<br>公共下水電使用開始等出音(工業完了分).doc<br>攣色市法水浸品型工業方法エックリスLxis                                                          | 3)<br>michts/Skon 1.g<br>SEURLから、グ<br>Secisito 31 greau<br>に目動出力できます<br>にす。 | 220-ドできます。<br>idoukasenka1.html<br>すので、        |
|                                                                                                    | 受付時期<br>調い合わせ先<br>電話番号<br>FAX番号<br>メールアドレス                                                                   | ・                                                                                                    | 3)<br>ments/Sion 1.c<br>記URLから、ゲ<br>seisho 31 gesu<br>に目動出力できまい<br>こす。      | adf<br>フンロードできます。<br>idoukasenkal.html<br>すめで、 |
|                                                                                                    | 2付時期<br>N:合わせ先<br>話画号<br>AX留号<br>イールアドレス<br>グウンロードファイル1<br>グウンロードファイル2<br>ジンロードファイル3<br>ジンロードファイル4<br><利用期的> | ・ 読書市 * そきやきが * 2014年4月20日25 り (PDF : 1, *95 kt<br>https://www.clv.kamakura.kanaeawa.lp/cesu/docu<br>申請時に必要な書式データについては、当ページまとは予<br>https://www.clv.kamakura.kanaeawa.lp/cesu/shin<br>※特記事業業<br>・ 持水粉梅室工事業7 活動については、必要事項入力後に<br>ぶ付は不要です。<br>・ 補助造の申請がある場合は、放口での受付のみになり<br>・ 注意が定てまた。<br>※加加加加加加加加加加加加加加加加加加加加加加加加加加加加加加加加加                                                                                                    | 3)<br>michts/Sion 1.g<br>SEURLから、グラ<br>Secisito 31 grau                     | 2015                                           |

ダウンロードファイル 1~4について、必要 書類をダウンロードし て作成しておいてくだ さい。

|                                                                          | 項目を入力してくださ  |
|--------------------------------------------------------------------------|-------------|
|                                                                          | <i>د</i> ن. |
| ・         申請団体選択         ・         申請書ダウンロード         予約手続き               |             |
| > 手続き申込     > 申込内資銀会     > 委任内貿船会                                        |             |
| 手続き申込                                                                    |             |
| Q 手続き選択をする ジェールアドレスの確認 内容を入力する ジャレ込みをする                                  |             |
| 申込                                                                       |             |
| 選択中の手続き名: 排水設備等工事完了層<br>岡合せ先 (+ <b>岡く</b> )                              |             |
| 受付番号 必須                                                                  |             |
| 排水設備等新設等確認決定通知書の右上6桁の番号を入力してください。                                        | 必須項目は必ず入力して |
| 049999                                                                   | ください。       |
| 届出者住所 必須                                                                 |             |
| 排水設備等新設等確認申請書の申請者の住所を入力してください。<br>(指定工事店の住所ではありません。委任状と整合が取れるようにしてください。) |             |
| 鎌倉市御成町18-10                                                              |             |
| 届出 <b>者氏名</b> 必須                                                         |             |
| 排水設備等新設等確認申請書の申請者の氏名を入力してください。<br>(指定工事店の氏名ではありません。委任状と整合が取れるようにしてください。) |             |
| ● 氏: 鎌倉市役所 名: 下水道経営課                                                     |             |
| ○ 法人名:                                                                   |             |
| 届出者氏名ふりがな <sup>必須</sup>                                                  |             |
| かまくらしやくしょ げすいどうけいえいが                                                     |             |
| 届出者電話番号                                                                  |             |
| 電話番号 0467-61-3840                                                        |             |
| 指定工事店名 必須                                                                |             |
| かながわ設備                                                                   |             |

| 施工場所 必須                                                                                |  |
|----------------------------------------------------------------------------------------|--|
| 非水設備等新設等確認申請書の施工場所を入力してください。<br>申請時と同様に、鎌倉市から先の住居表示と地番を入力してください。例:御成町1-1-1(1-1111-1)など |  |
| <b>兼</b> 倉市                                                                            |  |
| 御成町18-10                                                                               |  |
|                                                                                        |  |
| 申請区分 必須                                                                                |  |
| 非水設備等新設等確認申請書と同じ項目にチェックしてください。                                                         |  |
| <ul> <li>新設</li> </ul>                                                                 |  |
| □ <sup>′</sup> 増設                                                                      |  |
| 83%                                                                                    |  |
|                                                                                        |  |
| 或19代%除                                                                                 |  |
| L事区分 必須                                                                                |  |
| 非水設備等新設等確認申請書と同じ項目にチェックしてください。                                                         |  |
| くみ取り改造                                                                                 |  |
| 〕 浄化構廃止                                                                                |  |
| 新築                                                                                     |  |
| 增改築                                                                                    |  |
| 共同私設下水道                                                                                |  |
| 改築・修繕                                                                                  |  |
| 低地ポンプ                                                                                  |  |
| (022)<br>(022)                                                                         |  |
| 先行配管                                                                                   |  |
| 一その他                                                                                   |  |
| 下水区分 必须                                                                                |  |
|                                                                                        |  |
|                                                                                        |  |
| 一般的水                                                                                   |  |
| 特定事業場                                                                                  |  |
| 除害施設                                                                                   |  |
| その他                                                                                    |  |
| 完了年月日 必須                                                                               |  |
| 20230425                                                                               |  |
|                                                                                        |  |

| 添付の注意事項                                                                                                    |                      |
|----------------------------------------------------------------------------------------------------|----------------------|
| ・添付書類は合計で 3 MBまで<br>・ファイル形式は原則PDFにしてください。<br>(できない場合はWord、Excelでも可)                                                           | 添付方法は<br>「添付ファイル→参照- |
| 添付(1)公共下水道使用開始等届出書 送付ファイル 必須                                                                                                  | ファイルを選んでくたさ          |
| koujitenichiran20220930-0922090957.pdf                                                                                        | い→開く→称竹する」           |
| 添付(2)チェックリスト 必須                                                                                                    | 称的てきより。              |
| koujitenichiran20220930-0922090957.pdf<br>例除                                                                                  |                      |
| 添付(3)排水設備等設計図面(完了図) ぶ付ファイル 必須                                                                                                 |                      |
| koujitenichiran20220930-0922090957.pdf                                                                                        |                      |
| 添付(4)その他 ※11ファイル                                                                                                    |                      |
| ・宅地内排水設備申請のしおりP12、13を確認してください。<br>・施工方法に変更があった場合は、関連の書類(しおりP11)が必要になります。<br>(申請時に提出している場合は必要ありません。)                           |                      |
| 現場検査第1希望日 必须                                                                                                    |                      |
| 検査日は決まりましたら、お知らせします。                                                                                                    |                      |
| 20230512                                                                                                    |                      |
| 現場検查第1希望時間帯 必須                                                                                                    | 現場検査日の調整は  2         |
| 検査実施時間は午前(10:00~11:00)午後(13:30~16:00)です。<br>希望する時間帯を選択してください。複数選択可。<br>※さらに詳細な時間帯指定がありましたら、「午前」「午後」を選択後、次の「詳細時間帯希望」に入力してください。 | 託業者から追って連絡し          |
| 一年前                                                                                                    | たします。                |
| □ 午後                                                                                                    |                      |
| 詳細時間帯希望を入力してください。                                                                                                    |                      |
| (例 午後を選択した場合→13:00~15:00希望、15:30~不可 など)                                                                                       |                      |
| 13:00~15:00希望                                                                                                    |                      |
| 現場検査第2希望日                                                                                                    |                      |
| 検査日は決まりましたら、お知らせします。                                                                                                    |                      |
| <b>()</b><br>()<br>()<br>()<br>()<br>()<br>()<br>()<br>()<br>()<br>()<br>()<br>()<br>()                                       |                      |
| 現場検査第2希望時間帯                                                                                                    |                      |
| 検査実施時間は午前(10:00~11:00)午後(13:30~16:00)です。<br>希望する時間帯を選択してください。複数選択可。                                                           |                      |
| ※さらに詳細な時間帯指定がありましたら、「午前」「午後」を選択後、次の「詳細時間帯希望」に入力してください。                                                                        |                      |
| ※さらに詳細な時間帯指定がありましたら、「午前」「午後」を選択後、次の「詳細時間帯希望」に入力してください。                                                                        |                      |

| 詳細時間帯希望を入力してください。                                                                                                    |                            |
|----------------------------------------------------------------------------------------------------|----------------------------|
| (例 午後を選択した場合→13:00~15:00希望、15:30~不可 など)                                                                                       |                            |
| 現場検査第3希望日                                                                                                    |                            |
| 検査日は決まりましたら、お知らせします。                                                                                                    |                            |
| 現場検査第3希望時間帯                                                                                                    |                            |
| 検査実施時間は午前(10:00~11:00)午後(13:30~16:00)です。<br>希望する時間帯を選択してください。複数選択可。<br>※さらに詳細な時間帯指定がありましたら、「午前」「午後」を選択後、次の「詳細時間帯希望」に入力してください。 |                            |
| <ul> <li></li></ul>                                                                                                    |                            |
| (例 午後を選択した場合→13:00~15:00希望、15:30~不可 など)                                                                                       |                            |
| 作成された方と連絡がとれる電話番号 必須                                                                                                    |                            |
| 電話番号 0467-61-3840                                                                                                    |                            |
| 作成された方のメールアドレス必須                                                                                                    | 入力が完了したら「確認<br>へ進む」を押下してくだ |
| メールアドレス fukyu@city.kamakura.kanagawa.jp                                                                                       | さい。                        |
|                                                                                                    |                            |

「確認へ進む」を押下すると入力内容の確認画面が表示されます。

内容をご確認の上、よろしければ「申込む」を押下してください。

その後、<u>整理番号・パスワード</u>が表示されますので、<mark>記録</mark>をお願いいたします。

申込は以上となり、以後電子で発行する書類はありません。

(仮設の場合は書類検査後「排水設備についてのお知らせ」を電子で発行します。)

この申込における事務は現場検査が終了し、検査済章を手渡しで交付を受けて終了となります。 現場検査日の日程調整が完了するまでは<u>引き続き書類の経過を必ず確認</u>してください。

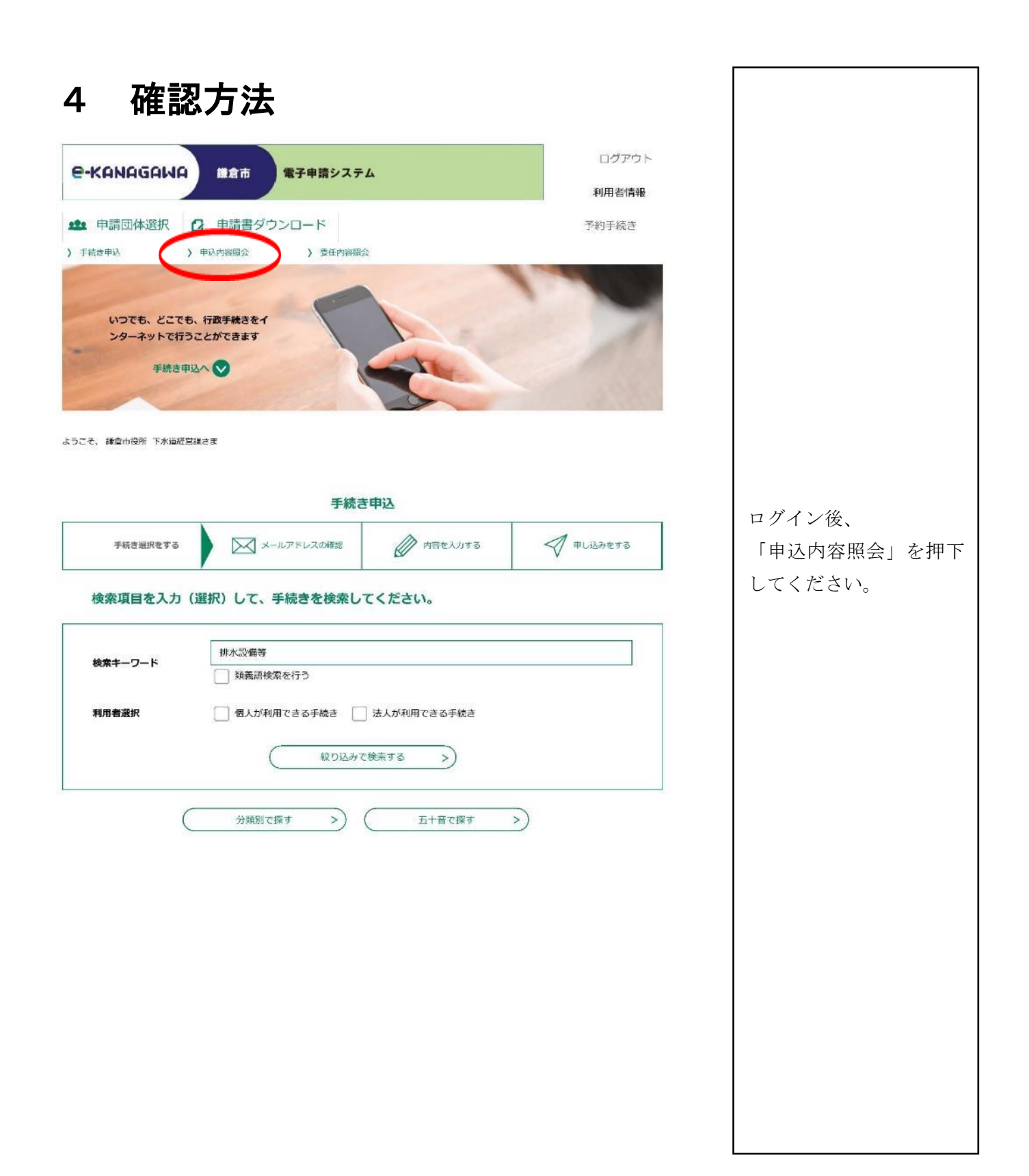

| ・               単広市             ・              ・              ・              ・              ・              ・              ・              ・              ・              ・              ・              ・              ・              ・              ・              ・              ・              ・              ・              ・              ・              ・              ・              ・              ・              ・              ・              ・              ・              ・             ・ | Iシステム<br>松内島風金<br>申込内容照金<br>□ ~ (前カレン<br>)年1月23日は20000123と入力<br>検索 >)                            | ログアウト<br>利用者情報<br>予約手続き                                                          |                                                              |
|----------------------------------------------------------------------------------------------------|--------------------------------------------------------------------------------------------------|----------------------------------------------------------------------------------|--------------------------------------------------------------|
| 2023年04月28日 16時219 段在<br>第70第2 平山日時 際版 ● 東京和<br>整理商幣 ● 東京名<br>975153171381 排水設備等工事完了届<br>848331991643 排水設備等新設等確認申請<br>337969167329 排水設備等工事完了届<br>016202842699 排水設備等工事完了届<br>556823046415 排水設備等工事完了届<br>861893621797 排水設備等新設等確認申請                                                                                                    |                                                                                                  | 20度状況 操作<br>20度時ち (詳細)<br>30度時ち (詳細)<br>元7 (詳細)<br>元7 (詳細)<br>元7 (詳細)<br>元7 (詳細) | 確認する手続きの「詳細」<br>を押下してください。                                   |
| <ul> <li></li></ul>                                                                                                    | F甲璃システム<br>Iード<br>) 空伝内容明会<br>申込内容照会<br>こしてください。<br>7版<br>時8分 受理<br>543分 申込<br>内容<br>伝達事項はありません。 | <b>利用者情報</b><br>予約手続き                                                            | 処理状況が完了になるま<br>で、継続してご確認くだ<br>さい<br>こちらから発行する電子<br>書類はありません。 |